## eScription One InScribe 7

June 2019

## Structured document editing enhancements InScribe 6 vs. InScribe 7

The structured document editing experience has been significantly improved from InScribe version 6 to version 7. Users can now edit the job as one document rather than as individual sections. Special shortcuts for moving sections or their content are no longer needed. Users can navigate across sections and content using standard keys, as well as cut, copy, paste, and select. See below for details.

In version 7:

- **Appearance** section titles appear bolded above a dotted gray or red line. Section text appears under the title line and is followed by another dotted gray or red line. Subsection titles appear italicized with a smaller font under the main section.
- **Navigation** TAB and TAB + SHIFT moves the editor cursor forward/backward, to the title box and then to the first line of content moving throughout the document; CTRL + UP/DOWN ARROW moves the editor cursor paragraphs at a time forward/backward throughout the document moving to the title box and then to each paragraph of text content; the UP and DOWN ARROWS move the editor cursor forward/backward one line at a time throughout the document. The cursor moves over each title box and line of text content.
- Selection adding shift to any navigation shortcut includes selection but selection is not limited to the content box. Selection can cover any text content and/or title simultaneously.
- Section properties with a document template that supports multiple titles, using the section properties box to
  add or edit a section, the list of titles does not appear unless the user uses SHIFT+ALT+DOWN arrow or clicks on
  the drop down.
- Paragraph spacing paragraphs have no margin between them, whereas in version 6, there was a small margin.

| InScribe 6 Structured Editor                                                                                                    | vs InScribe 7 Structured Editor                                                                                                    |
|----------------------------------------------------------------------------------------------------|----------------------------------------------------------------------------------------------------|
| History of Present Illness                                                                                                    | ^ History of Present Illness                                                                                                    |
| This is a 5S-year-old white male who went to the emergency room with sudden onset of severe left flank and left lower quadrant abdominal<br>pain associated with gross hematuria.                                                                                                    | This is a 58-year-old white male who went to the emergency room with under order to the vere left flank and left lower quadrant abdominal pain associated with gross hematuria.                        |
| Physical Examination                                                                                                    | Physical Examination<br>General Large bold font is used<br>for section titles<br>Red lines indicate                                                                                                    |
| General                                                                                                    | The patient is a well-developed, well-nourished in the in no acute distress, oriented x3. sections/subsections not defined in the template                                                             |
| The patient is a well-developed, well-nourished male in no acute distress, oriented x3.                                                                                                    | Temperature tactilely afebrile, blood pressure 130/88, weight 262, height 5 feet 9 inches.                                                                                                    |
| Vital Signs                                                                                                    | HEENI                                                                                                    |
| Temperature tactilely afebrile, blood pressure 130/88, weight 262, height 5 feet 9 inches.                                                                                                    | Nor When adding/editing section titles in the properties wae pink. Sclerae anicteric. Pupils equal, round and reactive to light.                                                                       |
| HEENT                                                                                                    | But click the drop down to display the list of titles. In exudate.                                                                                                    |
| Normocephalic, atraumatic Extraocular muscles are intart. Conjunctivae pink Sclerae anicteric. Pupils equal, round and reactive to<br>light. Fundi sharp with no exudate or hemorrhages. Tympanic membranes clear. Nasal mucosa normal. Septum midline. No purulent<br>exudates. Buccal mucosa moist, no lesions. No caries, no pharyngeal injection, no exudate. | Neck Supple, no carotid bruits, no adenopathy. Thyroid normal size, shape and contour. Supple, no carotid bruits, no adenopathy. Thyroid normal size, shape and contour. and subsection and subsection |
| Neck                                                                                                    | Regular rate and rhythm. No murmurs, rube or gallops.                                                                                                    |
| Supple, no carotid bruits, no adenopathy. Thyroid normal size, shape and contour.                                                                                                    | Lungs Smaller italics font is                                                                                                    |
| Cardiovascular                                                                                                    | Clear to auscultation bilaterally. No wheeze, rules or thouch:                                                                                                    |
| Regular rate and rhythm. No murmurs, rubs or gallops.                                                                                                    | Rowal counde prezent nontender nondictanded. No hanstoonlanomarshi No missear datasted. No deformity no CVA tendemare                                                                                  |
| Lungs                                                                                                    | Extremities                                                                                                    |
| Clear to auscultation bilaterally. No wheezes, rales or rhonchi.                                                                                                    | No cyanosis, clubb                                                                                                    |
| Abdomen                                                                                                    | Musculoskele shortcuts now move the edit across sections and subsections                                                                                                    |
| Bowel sounds present, nontender, nondistended. No hepatosplenomegaly. No masses detected. No deformity, no CVA tenderness.                                                                                                    | Normal gar and gi chi sol thi dugholit the entire                                                                                                    |
| Extremities                                                                                                    | Sections:<br>Cranial nerves II the section in bilateral lower extremities. Deep                                                                                                    |
| No cyanosis, clubbing or edema. No varicosities noted. DP pulses +2 in bilateral extremities.                                                                                                    | tendon reflexes eq<br>-TAB and TAB + SHIFT or strength 5+ throughout.                                                                                                    |
| Musculoskeletal                                                                                                    | Dermatologic CTRL + UP/DOWN ARROW     No exanthems, no     -UP and DOWN ARROW     o have skin tags around the neck                                                                                     |